## 影音專區播放設定說明

步驟一:請以 Google Chrome 瀏覽器開啟影音專區連結

https://www.personnel.taichung.gov.tw/675374/lpvedio

,並點選左上角鎖頭符號:

| ← → C ① ( https://www.personnel.taichu | ng.gov.tw/27164/27167/675374/ctVedio?xItem=198422 |
|----------------------------------------|---------------------------------------------------|
|                                        | 公告訊息 機關簡介 機                                       |
|                                        | 現在位置 > 首頁 > 公告訊息 > 影音專區                           |
|                                        | 臺中市政府推動員工協助方案宣導影片                                 |
|                                        | 發布日期: 2019/06/28 發布單位: 臺中市政府人事處 觀看次數: 30          |

## 步驟二:點選網站設定。

| 已到<br>你傅 | 皇立安全連線<br>送給這個網站的資訊 (例如密碼<br>洩。瞭解詳情 | ¥<br>馬或信用卡號碼) 不 |
|----------|-------------------------------------|-----------------|
| ß        | 位 <b>置</b><br>依據管理員的設定封鎖            | 封鎖 💌            |
| £        | <b>通知</b><br>依據管理員的設定封鎖             | 封鎖 💌            |
| 5        | 憑證 (有效)                             |                 |
| ٩        | (目前使用 40 個 Cookie) 個 (              | Cookie          |
| \$       | 網站設定                                |                 |

| 2、 搜尋 | 設定                                           |         |        |    |
|-------|----------------------------------------------|---------|--------|----|
| ← ht  | tps://mail.google.com                        |         |        |    |
| 用量    |                                              |         |        |    |
| 2     | 4.1 MB · 8 個 Cookie                          |         | 清除資料   |    |
| 權限    |                                              |         | 重設權限   |    |
| (     | 位置<br>依據管理員的設定封鎖                             | 弐       | 鎮      | ¥. |
|       | <b>国                                    </b> | 10      | 問(預設)  | *  |
| J     | 9 麥克風                                        | 詞       | 問 (預設) | *  |
| ((-   | <b>》</b> 動作感應器                               | £       | 許(預設)  | *  |
| 1     | 通知<br>依據管理員的設定封鎖                             | <u></u> | 領      | v  |
| <     | > JavaScript                                 | śt      | 許 (預設) | *  |
| 3     | Flash                                        | V H     | 許      | •  |

步驟三:將 Flash 選項設定為「允許」。

步驟四:關閉設定頁,返回影音專區網頁點選重新整理後即可播放。